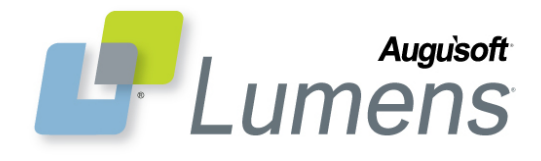

# **QRA: Student Profile**

### How to Create a Student Profile?

In order to register for classes, series, or events you must create your own student profile. A profile also allows you to view your transactions, current or past registrations, transcripts, and add your name to a class waiting list.

| New Students<br>Click "Create New Student Profile" to create your own username, password and profile. |                                                                                             |  |  |  |  |
|----------------------------------------------------------------------------------------------------|---------------------------------------------------------------------------------------------|--|--|--|--|
| Profile Creation                                                                                      | ofile you want to create                                                                    |  |  |  |  |
| for families with youth regis                                                                         | rs, prese create a student profile. Household profile creation is encouraged tration needs. |  |  |  |  |
| 1                                                                                                    |                                                                                             |  |  |  |  |
| Crea                                                                                                  | ate a Student Profile (single user)                                                         |  |  |  |  |
|                                                                                                    | a member Frome                                                                              |  |  |  |  |
| Create Profile                                                                                        |                                                                                             |  |  |  |  |
|                                                                                                    |                                                                                             |  |  |  |  |
| Create New Stude                                                                                      | ent Profile                                                                                 |  |  |  |  |
| We highly recommend u                                                                                 | using your email address as your username.                                                  |  |  |  |  |
| *denotes required infor                                                                               | mation.                                                                                     |  |  |  |  |
| Profile                                                                                               |                                                                                             |  |  |  |  |
| Profile                                                                                               |                                                                                             |  |  |  |  |
| Username*                                                                                             | Username: minimum 6, maximum 255 characters                                                 |  |  |  |  |
|                                                                                                    | any.student@email.com                                                                       |  |  |  |  |
| Password*                                                                                             | Password: minimum 8, maximum 255 characters                                                 |  |  |  |  |
|                                                                                                    |                                                                                             |  |  |  |  |
| Re-enter<br>password*                                                                                 | •••••                                                                                       |  |  |  |  |
| Password hint*                                                                                        | st                                                                                          |  |  |  |  |
| Identity                                                                                              |                                                                                             |  |  |  |  |
| Verification<br>Question*                                                                             | What is your father's middle name?                                                          |  |  |  |  |
| Identity                                                                                              |                                                                                             |  |  |  |  |
| Verification<br>Answer*                                                                               | george                                                                                      |  |  |  |  |
| First name*                                                                                           | Any                                                                                         |  |  |  |  |
| Middle Name                                                                                           |                                                                                             |  |  |  |  |
| Last name*                                                                                            | Chudent                                                                                     |  |  |  |  |
| line 1 > Address*                                                                                     |                                                                                             |  |  |  |  |
| ine 1 > Address*                                                                                      | 123 Main St                                                                                 |  |  |  |  |
| line 2 > Address                                                                                      |                                                                                             |  |  |  |  |
| City*                                                                                                 | Minneapolis                                                                                 |  |  |  |  |
| State*                                                                                                |                                                                                             |  |  |  |  |
| 7in*                                                                                                  |                                                                                             |  |  |  |  |
| 2lb.                                                                                                  | 55511                                                                                       |  |  |  |  |
| Zip+4                                                                                                 |                                                                                             |  |  |  |  |

- Create New Student Profile From Sign In page
  - click create new student profile

## **Profile Creation**

- select Create a Student Profile (single user)
- click Create Profile

### **Add Student Profile**

\* denotes required information

- *enter* your email address as your Username
- enter all required information; name, address, city, state, zip

### • profile data continues on page 2

### QRA: Student Profile - Page 1

CONFIDENTIAL AND PROPRIETARY. © Augusoft 2013. All rights reserved. This information and content is intended for Augusoft Lumens<sup>®</sup> customers only. Augusoft and Lumens are registered trademarks of Augusoft, Inc. All other trademarks and/or registered trademarks are the property of their respective owners.

| Phone*              | Day                                       | ~     | 866-289-7043   | Ext |  |
|---------------------|-------------------------------------------|-------|----------------|-----|--|
|                     |                                           | _     | 999-999-9999   |     |  |
| Additional phones   | None specified                            | ~     |                | Ext |  |
|                     |                                           | _     | 999-999-9999   |     |  |
|                     | None specified                            | ~     |                | Ext |  |
|                     | · · ·                                     |       | 999-999-9999   |     |  |
|                     | None specified                            | ~     |                | Ext |  |
|                     | None specified                            |       | 999-999-9999   |     |  |
| E-mail*             | any.student@email.com                     | n     |                |     |  |
| Re-enter<br>E-mail* | any.student@email.com                     | n     |                | ]   |  |
|                     |                                           |       |                |     |  |
| Preferences         |                                           |       |                |     |  |
| Mail preference     | May we include you on c                   | ur n  | nailing lists? |     |  |
|                     | ⊙ Yes ○ No                                |       |                |     |  |
| Email Preference    | O Yes ○ No<br>Receive course related in   | nfo v | ia e-mail?     |     |  |
|                     |                                           |       |                |     |  |
| Demographics        |                                           |       |                |     |  |
| Birth Date          | 08/10/1985<br>mm/dd/yyyy                  |       |                |     |  |
| Gender              | ○ Female ⓒ Male                           |       |                |     |  |
| Occupation          | None specified<br>Type or area of employm | nent  | ~              |     |  |
|                     | Submit                                    | Cano  | cel            |     |  |

### Add Student Profile - continue

- *enter* all required information; phone, email
- When you have completed your student profile, *click* Submit.

Secure your username & password in a safe place for access at a later date.

After submitting this page, you are returned to the courses page to begin your registration.

#### Courses Browse our courses page... to find just the right class! browse courses You may want to view our current Course Series and Certificates courses sign out FAQ Health & Trades and Arts & Play **Business and** Personal Development Growth Industry Human teaching Services Crafts search Fire School Programs Business Growth Health Science current registrations Culinary my transcript Careers Introspection Manufacturing my transactions Fitness Mind-Body Computer household profile Home & Garden my waiting list Finance Special Interest Information Technology

## **Courses Page**

- From the Courses page, locate preferred Category / Subcategory
- click preferred subcategory link

After clicking your preferred subcategory, you land on the class listing page.

### QRA: Student Profile - Page 2

CONFIDENTIAL AND PROPRIETARY. © Augusoft 2013. All rights reserved. This information and content is intended fo Augusoft Lumens<sup>®</sup> customers only. Augusoft and Lumens are registered trademarks of Augusoft, Inc. All other trademarks and/or registered trademarks are the property of their respective owners.

| Classes: Business and Development: Careers                                                                                                    |             |  |  |  |  |
|----------------------------------------------------------------------------------------------------|-------------|--|--|--|--|
| Make yourself marketable. Maximize your talent. Design a new job, fix your old one. Explore options for work that you<br>never knew existed.                                                                                               |             |  |  |  |  |
| Please click on the course title to see the full course description.   If you have questions, please provide us with the course title and number when e-mailing or calling.   Sort by: Alphabetical by class name   Choose Addition        | nal Classes |  |  |  |  |
| Finding a Career That Makes Your Heart Sing Class ID: 3834 1 session Tuition: \$39.00<br>Saturday, 4:00 pm - 6:00 pm; 1 session starting June 15, 2013, ending June 15, 2013<br>Location: <u>Southdale Mall</u> Instructor: <u>Berkman</u> | Add To Cart |  |  |  |  |
| Einding a Career That Makes Your Heart Sing   Class ID: 3835   1 session Tuition: \$39.00     Saturday, 4:00 pm - 6:00 pm; 1 session starting July 13, 2013, ending July 13, 2013   Location: Southdale Mail   Instructor: Berkman         | Add To Cart |  |  |  |  |

**Classes: Business and Development: Careers** 

Please click on the course title to see the full course description.

Sort by: Alphabetical by class name

Make yourself marketable. Maximize your talent. Design a new job, fix your old one. Explore options for work that you never knew existed.

If you have questions, please provide us with the course title and number when e-mailing or calling.

Finding a Career That Makes Your Heart Sing Class ID: 3834 1 session Tuition: \$39.00

Saturday, 4:00 pm - 6:00 pm; 1 session starting June 15, 2013, ending June 15, 2013 Location: <u>Southdale Mall</u> Instructor: <u>Berkman</u> Finding a Career That Makes Your Heart Sing</u> Class ID: 3835 1 session Tuition: \$39.00

Saturday, 4:00 pm - 6:00 pm; 1 session starting July 13, 2013, ending July 13, 2013 Location: <u>Southdale Mall</u> Instructor: <u>Berkman</u>

## **Class Listing Page**

- locate preferred class
- click ADD TO CART button

When class or classes added to shopping cart; **options** available...

- Choose Additional Classes
- Edit Cart

Edit Cart Checkout

\$39.00

Subtotal = \$39.00

nding a Career That akes Your Heart Sing

Choose Additional Classes

Add To Cart

Add To Cart

Checkout

| Registering Angie Anderson                                       |                                                                                                    | search for a                                  |
|------------------------------------------------------------------|----------------------------------------------------------------------------------------------------|-----------------------------------------------|
| Shopping Cart                                                    |                                                                                                    |                                               |
| Student Details                                                  | Class Details                                                                                                    | Amount                                        |
| Anderson, Angie<br>angie@augusoft.net<br>3425<br>mdfsk, MN 98989 | <u>Finding a Career That Makes Your Heart Sing.</u><br><u>3834</u><br>Start Date: 6/15/2013, Instructor: Berkman<br>Location: Southdale Mall | Agree to <u>Refund Policy</u><br>Remove Class |
|                                                                  | Class Registration Cost                                                                                                    | \$39.00                                       |
|                                                                  | Total                                                                                                    |                                               |
| Total                                                            |                                                                                                    | \$39.00                                       |
|                                                                  | Discounts and Checkout                                                                                                    |                                               |
| Apply Promo Code                                                 | Apply Gift Code                                                                                                    |                                               |
| Choose Additional Cla                                            | sses                                                                                                    |                                               |
| Checkout                                                         |                                                                                                    |                                               |

### From Shopping Cart page...

- click <u>Refund Policy</u> link
- read refund policy
- click checkbox(s)
- *enter* corresponding *"codes"* if applicable
- lastly, *click* Checkout

Checkout continues with Credit Card payment screen; enter pertinent data and process.

### QRA: Student Profile - Page 3

CONFIDENTIAL AND PROPRIETARY. © Augusoft 2013. All rights reserved. This information and content is intended fo Augusoft Lumens<sup>®</sup> customers only. Augusoft and Lumens are registered trademarks of Augusoft, Inc. All other trademarks and/or registered trademarks are the property of their respective owners.